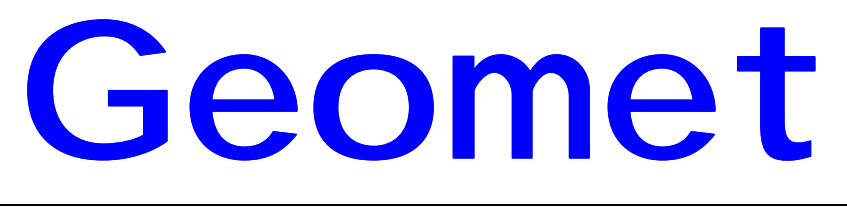

## Universal CMM Software

GeoTracker

Helmel Engineering Products, Inc. 6520 Lockport Road Niagara Falls, NY 14305 (716) 297-8644 (716) 297-9405 fax Information contained within this document is subject to change without notice. No part of this document may be reproduced or transmitted in any form or by any means, electronic or mechanical, for any purpose, without written authorization from Helmel Engineering Products, Inc.

This document contains trade secret subject matter of Helmel Engineering Products, Inc. and its receipt or possession does not convey any right to reproduce, disclose its contents or to manufacture, use or sell anything it may describe. Reproduction, disclosure or use without specific written authorization of Helmel Engineering Products, Inc. is strictly forbidden.

©Helmel Engineering Products, Inc.

Geomet<sup>®</sup>, Microstar<sup>™</sup>, CheckMaster<sup>™</sup>, are trademark of Helmel Engineering Products, Inc.

Windows<sup>™</sup> is a trademark of Microsoft Corp.

Helmel Engineering Products, Inc. 6520 Lockport Road Niagara Falls, NY 14305 (716) 297-8644 (716) 297-9405 fax

# GeoTracker

# **Reporting of Inspection Results**

## **Introduction**

GeoTracker is the reporting function offered by Geomet to summarize the history of a part inspection. GeoTracker is a separate program, which is offered and activated through the use of access codes inside Geomet 301. If you have not purchased GeoTracker, please contact Helmel Engineering for the latest information and revision level.

GeoTracker will maintain a database of summarized inspection results. These results include start and stop times of an inspection cycle, the operator, CMM utilization, and results of Process Control Tolerance.

| <u>File Iools Reports</u>                | ОК              |
|------------------------------------------|-----------------|
|                                          | OK              |
|                                          | OK              |
| Concert Concert Deal Diseases And        |                 |
|                                          |                 |
|                                          | Cancel          |
| Number of records (Filtered/Total) 14/14 |                 |
|                                          | Header          |
|                                          |                 |
| i∰- 987654321 07/15/1999 09:45:00        |                 |
| Ē. 123 07/15/1999 10:12:00               |                 |
| E - 654987 07/15/1999 10:45:00           |                 |
| <u>⊕</u> ~ 654987 07/15/1999 10:45:00    |                 |
|                                          |                 |
|                                          | Review Rec.     |
| ± 123-65498789 08/09/1999 07:20:44 – –   |                 |
| En 08/09/1999 07:21:26                   | Summary Stats   |
| ■ 034 00/03/1333 07.22.01                |                 |
| E 654 08/09/1999 08:00:50                | Dial Charles    |
| E 654 08/09/1999 09:54:12                | Daily Stats     |
|                                          |                 |
|                                          | <u>F</u> ilters |
|                                          |                 |
|                                          |                 |
|                                          |                 |
|                                          |                 |

## Activating GeoTracker

To activate GeoTracker you should first enter your Access Code into Geomet, *see Entering Access Codes.* The next step is to activate GeoTracker's functionality through Geomet's System Options <F9> and Select the "Report Config" tab.

Place a check next to the "Activate GeoTracker" and left click on <OK>.

| System Options                                                                                         |                                                                                                | ×                                                                            |
|----------------------------------------------------------------------------------------------------|------------------------------------------------------------------------------------------------|------------------------------------------------------------------------------|
| Enhanced Features<br>Graphic Controls<br>Report States<br>Report Config<br>Company Inform<br>Enter Com | Tolerance Probes / Se<br>Available Features<br>Feature Characteristics<br>SPC Formats<br>ation | ensors File Locations<br>Digital I/O<br>CMM Charteristics<br>Tolerance Codes |
| Report Characte                                                                                        | ristics<br>kground Shaded Bars<br>riation form Nominal Graph                                   |                                                                              |
| ⊂GeoTracker - Pa<br>I⊄ Activate                                                                        | rt Program Tracking<br>GeoTracker                                                              |                                                                              |
| ОК                                                                                                    | Cancel App                                                                                     | ly Help                                                                      |

GeoTracker will now be activated and will remain on until you remove the check.

#### **Data Acquisition**

The capturing of data is automatic inside Geomet. Once the GeoTracker has been activated, every inspection will be recorded in a separate sub-directory using the main inspection file name *myfile*.GTR. For example your inspection is called Widget.GMT your GeoTracker summary will be called Widget.GTR.

When Geomet runs a part program it will record the following data:

- Operator that inspected the part.
- Serial Number (if any)
- Date the inspection occurred.
- Time the inspection started.
- Time the inspection was completed.

- Number of attributes inspected.
- Number of Out-of-Tolerance conditions which were found. (Note: these counts are Out-of-Tolerance conditions of basic dimensions that are not controlled by Process Control Tolerance.)
- Number of attributes that fall into Process Control Tolerance zones A/B/C and D.

It should be noted that GeoTracker <u>will not</u> verify that the file name is recycled and that the results no longer match up with a previous inspection.

## Viewing GeoTracker

You can access the functions of GeoTracker by selecting from the pull-down menu [Report Controls -> GeoTracker]

| GeoTracker                                                                                                    | ×                     |
|----------------------------------------------------------------------------------------------------|-----------------------|
| <u>File T</u> ools <u>R</u> eports                                                                                                    |                       |
|                                                                                                    |                       |
| Current Geomet Part Program test                                                                                                    | <u>( 0K</u>           |
| Number of records (Filtered/Total) 14/14                                                                                                    | Cancel                |
|                                                                                                    |                       |
| ⊕ 987654321 07/15/1999 09:45:00                                                                                                    |                       |
| in the figure of the figure of the figure o |                       |
| ⊕ 654987 07/15/1999 10:45:00                                                                                                    |                       |
| €                                                                                                    |                       |
| E ≈ 604387 0771071393 11:40:00                                                                                                    |                       |
| 亩· 123-65498789 08/09/1999 07:20:44                                                                                                    | <u>R</u> eview Rec.   |
|                                                                                                    |                       |
| ⊕ 654 08/09/1999 07:22:01                                                                                                    | <u>S</u> ummary Stats |
| <b>⊡</b> 08/09/1999 07:23:17                                                                                                    |                       |
| <b>⊕</b> 654 08/09/1999 08:00:50                                                                                                    | Daily Stats           |
| E 654 08/09/1999 09:54:12                                                                                                    |                       |
| <b>.</b>                                                                                                    | <u>F</u> ilters       |
|                                                                                                    |                       |
|                                                                                                    |                       |
|                                                                                                    |                       |
|                                                                                                    |                       |

GeoTracker will open the current database and display the results as shown above. As you can see, some entries are shown in bold. These entries contain one or more non-conformance values that are indicated in Zones B/C/D and Out-of-Tolerance.

Every entry in the list can be expanded by left clicking on the + located next to the entry or by double-clicking directly on the entry.

## **Reviewing or Editing an Entry**

To review or edit the entry, highlight it by left clicking on it and select the  $<\underline{R}$  eview Rec.> button. A dialog box will appear allowing you access directly to the entry in the database.

| Ε | nter GeoTracker D | ata |           |        |                 | ×          |
|---|-------------------|-----|-----------|--------|-----------------|------------|
|   |                   |     | Serial Nu | mber   | 123-6549878     |            |
|   |                   |     | Оре       | rator  | joe             | ?          |
|   | - Data            |     |           | - Fixt | ures & Date Tim | ie         |
|   | Total Attributes  | 0   |           |        | Date            | 08/09/1999 |
|   | Zone A            | 0   |           |        | Start Time      | 07:20:44   |
|   | Zone B            | 0   |           |        | Stop Time       | 07:20:56   |
|   | Zone C            | 0   |           |        | Fixture 1       |            |
|   | Zone D            | 0   |           |        | Fixture 2       |            |
|   | Out-of-Tolerance  | 0   |           |        | Fixture 3       |            |
|   |                   |     |           |        |                 |            |
|   |                   |     |           |        |                 |            |
|   |                   |     |           |        |                 |            |
|   | ОК                |     |           |        |                 | Cancel     |

GeoTracker provides a quick look-up on fields that are critical to sorting and searches. One of these fields is the Operator. Next to the operator you will find

| Select Entry      | ×      |
|-------------------|--------|
| Select a Operator |        |
|                   |        |
| job               |        |
| john              |        |
|                   |        |
|                   |        |
|                   |        |
|                   |        |
|                   |        |
|                   |        |
| <u> </u>          | Cancel |

a ? button that will provide a quick list of all unique names associated with this database.

Select from this quick list the desired name and press the <OK> button or double click on the name and you will be returned to the preview record dialog box bringing the selected name with you.

## **Manual Operations**

You can enter summarized inspection results directly into GeoTracker by selecting the <Manual Data> button. This function requires that you activate the edit tools through the Tools pull down menu. After you have activated the edit tools, GeoTracker will make available two additional functions: Delete Record and Manual Data. As it implies, you can delete from the database the currently selected record.

| GeoTracker<br>File <u>T</u> ools <u>R</u> eports                                                                                                    | ×             |
|----------------------------------------------------------------------------------------------------|---------------|
| Current Geomet Part Program test                                                                                                    | ОК            |
| Number of records (Filtered/Total) 14/14                                                                                                    | Cancel        |
|                                                                                                    | Header        |
| 987654321 07/15/1999 09:45:00                                                                                                    | Dielete       |
| ⊕ 123 07/15/1999 10:12:00                                                                                                    | Delete        |
| ⊕- 654987 07/15/1999 10:45:00     □                                                                                                    | Manual Data   |
| E = 654987 07/15/1999 11:45:00                                                                                                    |               |
|                                                                                                    |               |
| ±. 123-65498789 08/09/1999 07:20:44                                                                                                    | heview nec.   |
| · · · · · · · · · · · · · · · · · · ·                                                                                                    | a aut         |
| ⊕- 654 08/09/1999 07:22:01     □ 09 19 09 07:22:01     □ 09 19 09 07:22:01     □ 09 19 09 07:22:01     □ 09 19 09 07:22:01     □ 09 19 09 07:22:01     □ 09 19 09 07:22:01     □ 09 19 09 07:22:01     □ 09 19 09 07:22:01     □ 09 19 09 07:22:01     □ 09 19 09 07:22:01     □ 09 19 09 07:22:01     □ 09 19 09 07:22:01     □ 09 19 09 07:22:01     □ 09 19 09 07:22:01     □ 09 19 09 07:22:01     □ 09 19 09 07:22:01     □ 09 19 09 07:22:01     □ 09 19 09 07:22:01     □ 09 19 09 07:22:01     □ 09 19 09 07:22:01     □ 09 19 09 07:22:01     □ 09 19 09 07:22:01     □ 09 19 09 07:22:01     □ 09 19 09 07:22:01     □ 09 19 09 07:22:01     □ 09 19 09 07:22:01     □ 09 19 09 07:22:01     □ 09 19 09 07:22:01     □ 09 19 09 07:22:01     □ 09 19 09 07:22:01     □ 09 19 09 07:22:01     □ 09 19 09 07:22:01     □ 09 19 09 07:22:01     □ 09 19 09 07:22:01     □ 09 19 09 07:22:01     □ 09 19 09 07:22:01     □ 09 19 09 07:22:01     □ 09 19 09 07:22:01     □ 09 19 09 07:22:01     □ 09 19 09 07:22:01     □ 09 19 09 07:22:01     □ 09 19 09 07:22:01     □ 09 19 09 07:22:01     □ 09 19 09 07:22:01     □ 09 19 09 07:22:01     □ 09 19 09 07:22:01     □ 09 19 09 07:22:01     □ 09 19 09 07:22:01     □ 09 19 09 07:22:01     □ 09 19 09 07:22:01     □ 09 19 09 07:22:01     □ 09 19 09 07:22:01     □ 09 19 09 07:22:01     □ 09 19 09 07:22:01     □ 09 19 09 07:22:01     □ 09 19 09 07:22:01     □ 09 19 09 07:22:01     □ 09 19 09 07:22:01     □ 09 19 09 07:22:01     □ 09 19 09 07:22:01     □ 09 19 09 07:22:01     □ 09 19 09 07:22:01     □ 09 19 09 07:22:01     □ 09 19 09 07:22:01     □ 09 19 09 07:22:01     □ 09 19 09 07:22:01     □ 09 19 09 07:22:01     □ 09 19 09 07:22:01     □ 09 19 09 07:22:01     □ 09 19 09 07:22:01     □ 09 19 09 07:22:01     □ 09 19 09 07:22:01     □ 09 19 09 07:22:01     □ 09 19 09 07:22:01     □ 09 19 09 07:22:01     □ 09 19 09 07:22:01     □ 09 19 09 07:22:01     □ 09 19 09 07:22:01     □ 09 19 09 07:22:01     □ 09 19 09 07:22:01     □ 09 19 09 07:22:01     □ 09 19 09 07:22:01     □ 09 19 09 07:22:01     □ 09 19 09 07: | Summary Stats |
| E 08/09/1999 07:23:17                                                                                                    |               |
| ₩ 654 08/09/1999 09:54:12                                                                                                    | Daily Stats   |
| ⊕ 654 08/09/1999 10:06:34                                                                                                    |               |
|                                                                                                    | <u> </u>      |
|                                                                                                    |               |
|                                                                                                    |               |
|                                                                                                    |               |
|                                                                                                    |               |

## **GeoTracker Header**

Each database can have a header record attached to it. The information stored

|                         |                             | in the header reco |
|-------------------------|-----------------------------|--------------------|
| Geol racker " File Data | ×                           | the name of the co |
|                         |                             | attached to the dr |
| Cor                     | mpany Name Sample XYZ Corp. | drawing number     |
|                         |                             | name. This data is |
| Drav                    | wing Number 123-456789      | reports generated  |
|                         |                             | GeoTracker.        |
|                         | Part Name Widget            | Annlying File      |
|                         |                             | Apprying rife      |
| ОК                      | Cancel                      |                    |
|                         |                             | C                  |

ord contains ompany awing, the and part s used on all by

**ters** 

GeoTracker - 5

GeoTracker allows you to apply filters, which will display and summarize only the data matching the filters attached. To access the filters select from the pull down menus [Tools -> Filters].

| GeoTracker Filters                                                                                                    |
|----------------------------------------------------------------------------------------------------|
| Date Filters                                                                                                    |
| ter Start/Stop dates (mm/dd/yyyy) to                                                                                                    |
| Sort on Fields                                                                                                    |
| Operator ?                                                                                                    |
| Fixtures: (1/2/3) ? ? ?                                                                                                    |
| Select Serial Number ?                                                                                                    |
| Process Control Tolerance Zones                                                                                                    |
| □ Zone B □ Zone C □ Zone D □ Out-of-Tol                                                                                                    |
| Through the use of Filters, you can sort out the database.<br>Enter data into any field that you want the filter to act upon. You can enter more<br>than one field which will then act like an AND condition for the filtering. |
| OK <u>C</u> lear All Cancel                                                                                                    |

From the filter dialog you can enter any combination based on start and stop dates, operator, fixtures, serial numbers of PCT zones. When more than one field is used it performs the filtering as an "*and*" condition where  $\underline{x}$  and  $\underline{y}$  must exist within the record to be displayed.

#### **Entering Dates**

Special note on entering data in the Date Filters fields. You must enter a correctly formatted date in the start field using mm/dd or mm/dd/yy or mm/dd/yyyy. If you omit the year it is assumed the current year. In the stop field you can enter the ending date as previously defined or you can enter +*number* that indicates the number of days to filter. For example a +1 would filter for the same date as the start date, a +2 would filter for the start date and the next day.

#### **Entering from Quick Lookup Lists**

Operators, Fixtures and Serial Numbers provide a quick list to select data from the current database. Press the ? button located next to the data field and a list will appear from which you can select from.

#### **Filtering on PCT Zones**

Place a check next to the zone you want filtered that contains a value of one or more.

Once you accept the filters by pressing <OK>, GeoTracker will update the displayed list only for those records that match your request. These filters are applied to the displaying of data or the reporting of results.

#### **Removing Filters**

You have two methods that can be used to remove all current filters. Choose from the pull down menus [Tools -> Remove Filters] or by activating the filters dialog and select <Clear All>.

## Sorting the Database

Sorting the database performs a reorganizing of all records within the database. You can select to sort on the Starting Date, Serial Number or Idle Time. Sorting on idle time performs a calculation on the stop time of the previous inspection to the start time of the next inspection and sorts it according to the shortest to longest times. In cases where the two inspections being evaluated do not occur on the same calendar day, then the calculation is ignored.

Once a sort has been performed you should save the changes to the data file on your disk.

## **Appending Databases**

Under the File pull down menu there exists a function called [Append Database]. This function allows you to add the records from one database into the currently opened database. There is a test whether the part numbers match and if they do not a warning is provided informing that the database about to be appended does not match. You can then cancel or proceed with appending.

## **Report Formats**

GeoTracker offers two reports that you can choose. You can access these report through the pull down menu [Reports->Statistics] and [Reports->Daily Summary] or from buttons on the main dialog <Summary Stats> and <Daily Stats>.

#### Summary Statistical Report

This report provides a summary of all the current filtered records. This summary includes Per Part Statistics, Total Attributes per Part and Cycle Time Efficiency.

| Company Name       Report Covering       D7/14/1999 - 08/10/1999         Drawing Number       Serial Number       < All >         Part Name       Fixture 1       < All >         Report Date       08/10/1999       Fixture 2       < All >         Operator       < All >       Fixture 1       < All >         Per Part Statistics       Total Parts       39        < All >         Accepted       35       89.74%             Zone B       0       0.00% <td< th=""><th></th><th></th><th></th><th></th><th></th><th></th><th></th><th></th><th></th><th></th><th></th><th></th></td<>                                                                                                    |                    |              |       |        |   |            |                                  |                 |                                    |            |                |                                |
|----------------------------------------------------------------------------------------------------|--------------------|--------------|-------|--------|---|------------|----------------------------------|-----------------|------------------------------------|------------|----------------|--------------------------------|
| GeoTracker - Summary Statistical Report         Company Name       Report Covering       07/14/1999 - 08/10/1999         Drawing Number       Serial Number       < All >         Part Name       Fixture 1       < All >         Report Date       08/10/1999       Fixture 2       < All >         Operator       < All >       Fixture 3       < All >         Per Part Statistics            Total Parts       39            Accepted       35       89.74%            Zone B       0       0.00%             Out-of-Tolerance       1       2.56%                                                                                                    | OK                 |              |       |        | ] |            |                                  |                 |                                    |            |                |                                |
| Company Name         Report Covering         07/14/1999 - 08/10/1999           Drawing Number         Serial Number         < All >           Part Name         Fixture 1         < All >           Report Date         08/10/1999         Fixture 2         < All >           Operator         < All >         Fixture 3         < All >           Per Part Statistics              Total Parts         39             Accepted         35         89.74%             Zone B         0         0.00%             Zone C         0         0.00%              Out-of-Tolerance         1         2.56%              Total Attributes 400                Accepted         395         98.75%               Zone D         4         1.00%                Zone C         0         0.00%                                                                                                    | Cancel             | 0            |       |        |   | ort        | cal Rej                          | Statistic       | nmary :                            | r - Sum    | cke            | GeoTra                         |
| Fail water       0210/1999       Fixture 1       CAL>         Operator       CAL>       Fixture 2       CAL>         Operator       CAL>       Fixture 3       CAL>         Per Part Statistics       Fixture 3       CAL>         Total Parts       39       Cooperation       CAL>         Accepted       35       89.74%       Cone B       0       0.00%         Zone B       0       0.00%       Cone D       3       7.69%       Cout-of-Tolerance       1       2.56%         Total Attributes per Part       Total Attributes 400       Accepted       395       98.75%       Cone B       0       0.00%         Zone C       0       0.00%       Cone D       4       1.00%       Court-of-Tolerance       1       0.25%         Zone D       4       1.00%       Court-of-Tolerance       1       0.25%       Court-of-Tolerance       1       0.25%         Cycle Time Efficiency       Moreage Inspection Time       00:00:68       Court-of-Tolerance       1       0.250:01       Court-of-Tolerance       1       0.250:01       Court-of-Tolerance       1       0.260:01       Court-of-Tolerance       1       0.260:01       Court-of-Tolerance       0.260:01       Court-of                                                                                                    | Print Repor        | Prir         | Ē     |        |   | 08/10/1999 | 07/14/1999<br>< All ><br>< All > | overing<br>mber | Report (<br>Serial No<br>Eisture 1 |            |                | Company Name<br>Drawing Number |
| Per Part Statistics         Non-Vertical Parts         Non-Vertical Parts         Non-VerticalParts         Non-VerticalParts         Non-Vert | Page <u>S</u> etuj | Pag          | Œ     |        |   |            | < AI > <                         |                 | Fixture 2<br>Fixture 3             | /1999      | 08/10<br>< All | leport Date                    |
| Total Parts         39           Accepted         35         89.74%           Zone B         0         0.00%           Zone C         0         0.00%           Zone D         3         7.69%           Out-of-Tolerance         1         2.56%           Total Attributes per Part         Total Attributes         400           Accepted         395         98.75%           Zone B         0         0.00%           Zone C         0         0.00%           Zone C         0         0.00%           Zone C         0         0.00%           Zone D         4         1.00%           Out-of-Tolerance         1         0.25%           Cycle Time Efficiency         Average Inspection Time         00:00:58           Longest Inspection Time         00:00:068         10           Average Idle Time         04:36:10         Deci                                                                                                    |                    |              |       |        | 1 |            |                                  |                 |                                    |            | tics           | Per Part Statisti              |
| Accepted         35         89.74%           Zone B         0         0.00%           Zone C         0         0.00%           Zone D         3         7.69%           Out-of-Tolerance         1         2.56%           Total Attributes per Part         Total Attributes 400           Accepted         395         98.75%           Zone B         0         0.00%           Zone C         0         0.00%           Zone C         0         0.00%           Zone C         0         0.00%           Zone D         4         1.00%           Out-of-Tolerance         1         0.25%           Cycle Time Efficiency         Parage Inspection Time         00:00:58           Longest Inspection Time         00:026:01           Longest Idle Time         04:36:10                                                                                                    |                    |              |       |        |   |            |                                  |                 |                                    | 9          | ;              | Total Parts                    |
| Zone B         0         0.00%           Zone C         0         0.00%           Zone D         3         7.69%           Out-of-Tolerance         1         2.56%           Total Attributes per Part         7           Total Attributes 400         400           Accepted 395         98.75%           Zone B         0         0.00%           Zone C         0         0.00%           Zone D         4         1.00%           Out-of-Tolerance         1         0.25%           Zone D         4         1.00%           Out-of-Tolerance         1         0.25%           Cycle Time Efficiency         4         00:00:58           Longest Inspection Time         00:00:058           Longest Inspection Time         00:026:01           Longest Idle Time         04:36:10                                                                                                    |                    |              |       |        |   |            |                                  |                 | 89.74%                             | 5          | :              | Accepted                       |
| Zone C         0         0.00%           Zone D         3         7.69%           Out-of-Tolerance         1         2.56%           Total Attributes per Part         Total Attributes 400           Accepted         395         98.75%           Zone B         0         0.00%           Zone C         0         0.00%           Zone D         4         1.00%           Out-of-Tolerance         1         0.25%           Cycle Time Efficiency         Average Inspection Time         00:00:58           Longest Inspection Time         00:00:601         Longest Idle Time         04:36:10                                                                                                    |                    |              |       |        |   |            |                                  |                 | 0.00%                              | 0          |                | Zone B                         |
| Zone D         3         7.69%           Out-of-Tolerance         1         2.56%           Total Attributes 400         Accepted 395         98.75%           Zone B         0         0.00%           Zone C         0         0.00%           Zone D         4         1.00%           Out-of-Tolerance         1         0.25%           Cycle Time Efficiency         Average Inspection Time         00:00:58           Longest Inspection Time         00:00:00         Average Idle Time         00:26:01           Longest Idle Time         04:36:10         Deci         Deci                                                                                                    |                    |              |       |        |   |            |                                  |                 | 0.00%                              | 0          |                | Zone C                         |
| Out-of-Tolerance         1         2.56%           Total Attributes         400           Accepted         395         98.75%           Zone B         0         0.00%           Zone C         0         0.00%           Out-of-Tolerance         1         0.25%           Cycle Time Efficiency         Average Inspection Time         00:00:58           Longest Inspection Time         00:026:01         Longest Idle Time         04:36:10                                                                                                    |                    |              |       |        |   |            |                                  |                 | 7.69%                              | 3          |                | Zone D                         |
| Total Attributes per Part           Total Attributes         400           Accepted         395         98.75 %           Zone B         0         0.00 %           Zone C         0         0.00 %           Zone D         4         1.00 %           Out-of-Tolerance         1         0.25 %           Optimized Inspection Time         00:00:58           Longest Inspection Time         00:026:01           Longest Idle Time         04:36:10                                                                                                    |                    |              |       |        |   |            |                                  |                 | 2.56%                              | 1          |                | Out-of-Tolerance               |
| Total Attributes         400           Accepted         395         98.75 %           Zone B         0         0.00 %           Zone C         0         0.00 %           Zone D         4         1.00 %           Out-of-Tolerance         1         0.25 %           Overage Inspection Time         00:00:58           Longest Inspection Time         00:09:00           Average Idle Time         00:26:01           Longest Idle Time         04:36:10                                                                                                    |                    |              |       |        |   |            |                                  |                 |                                    | <u>art</u> | s per P        | otal Attributes                |
| Accepted         395         98.75%           Zone B         0         0.00%           Zone C         0         0.00%           Zone D         4         1.00%           Out-of-Tolerance         1         0.25%           Overage Inspection Time         00:00:58           Longest Inspection Time         00:09:00           Average Idle Time         00:26:01           Longest Idle Time         04:36:10                                                                                                    |                    |              |       |        |   |            |                                  |                 |                                    | 0          | 40             | Total Attributes               |
| Zone B         0         0.00%           Zone C         0         0.00%           Zone D         4         1.00%           Out-of-Tolerance         1         0.25%           Overage Inspection Time         00:00:58         00:00:00           Average Idle Time         00:026:01         00:26:01           Longest Idle Time         04:36:10         Deci                                                                                                    |                    |              |       |        |   |            |                                  |                 | 98.75%                             | 5          | 39             | Accepted                       |
| Zone C         0         0.00%           Zone D         4         1.00%           Out-of-Tolerance         1         0.25%           Cycle Time Efficiency            Average Inspection Time         00:00:58           Longest Inspection Time         00:09:00           Average Idle Time         00:26:01           Longest Idle Time         04:36:10                                                                                                    |                    |              |       |        |   |            |                                  |                 | 0.00%                              | 0          |                | Zone B                         |
| Zone D       4       1.00%         Out-of-Tolerance       1       0.25% <u>Ovcle Time Efficiency</u>                                                                                                    |                    |              |       |        |   |            |                                  |                 | 0.00%                              | 0          |                | Zone C                         |
| Out-of-Tolerance       1       0.25%         Cycle Time Efficiency         Average Inspection Time       00:00:58         Longest Inspection Time       00:09:00         Average Idle Time       00:26:01         Longest Idle Time       04:36:10                                                                                                    |                    |              |       |        |   |            |                                  |                 | 1.00 %                             | 4          |                | Zone D                         |
| Cycle Time Efficiency           Average Inspection Time         00:00:58           Longest Inspection Time         00:09:00           Average Idle Time         00:26:01           Longest Idle Time         04:36:10                                                                                                    |                    |              |       |        |   |            |                                  |                 | 0.25%                              | 1          |                | Out-of-Tolerance               |
| Average Inspection Time 00:00:58<br>Longest Inspection Time 00:09:00<br>Average Idle Time 00:26:01<br>Longest Idle Time 04:36:10                                                                                                    |                    |              |       |        |   |            |                                  |                 |                                    |            | <u>iciency</u> | ycle Time Effic                |
| Longest Inspection Time 00:09:00<br>Average Idle Time 00:26:01<br>Longest Idle Time 04:36:10                                                                                                    |                    |              |       |        |   |            |                                  |                 | 00:00:58                           |            | n Time         | Average Inspection             |
| Average Idle Time 00:26:01<br>Longest Idle Time 04:36:10                                                                                                    |                    |              |       |        |   |            |                                  |                 | 00:09:00                           |            | n Time         | Longest Inspection             |
| Longest Idle Time 04:36:10                                                                                                    |                    |              |       |        |   |            |                                  |                 | 00:26:01                           |            | 2              | Average Idle Time              |
| Deci                                                                                                    |                    |              |       |        |   |            |                                  |                 | 04:36:10                           |            |                | Longest Idle Time              |
|                                                                                                    |                    |              |       |        |   |            |                                  |                 |                                    |            |                |                                |
|                                                                                                    | mal Precisio       | Decimal      | Decin | _ □ De |   |            |                                  |                 |                                    |            |                |                                |
|                                                                                                    |                    | — <u>—</u> — | —J-   | - 1    |   |            |                                  |                 |                                    |            |                |                                |
|                                                                                                    | c.                 | 1            | 1     | 1      |   |            |                                  |                 |                                    |            |                |                                |
|                                                                                                    |                    |              | 1     |        |   |            |                                  |                 |                                    |            |                |                                |

Per Part Statistics includes the total parts inspected, total accepted with no non-conformance values, total count for each PCT zones B/C/D and Out-of-Tolerance along with percentage values for each category.

Total Attributes per Part reports the same categories as reported in Per Part Statistics except the total values are based on the number of attributes per part. For example a part program that has two features, such as circles, would report six attributes, the size and 2D location per feature.

Cycle Time Efficiency reports the average inspection time, longest inspection time, average idle time and longest idle time. This report is helpful when evaluating CMM usage in production environments.

#### **Daily Statistics**

This report summarizes all activities on a per day basis. The data reported

| Company Nar               | Geol             | racker     | - Dally                |        | 07/14/1000         | 08/10/1000 | Cancel           |
|---------------------------|------------------|------------|------------------------|--------|--------------------|------------|------------------|
| Drawing Numb<br>Part Name | ber              |            | Serial Nu<br>Fixture 1 | umber  | < AII > < AII >    | 00/10/1000 | Print Rep        |
| Report Date<br>Operator   | 08/10<br>< All : | /1999<br>> | Fixture 2<br>Fixture 3 | 2      | < All ><br>< All > |            | Page <u>S</u> et |
| AT 14 (14000              | Total Parts      | Accepted   | Zone B                 | Zone C | Zone D             | 00T        |                  |
| <u>07/14/1999</u>         | 1                | 1          | ο                      | 0      | 0                  | o          |                  |
| <u>07/15/1999</u>         | 5                | 5          | 0                      | 0      | 0                  | .          |                  |
| <u>08/09/1999</u>         | Ŭ                | Ŭ          | Ŭ                      | °,     | Ŭ                  | Ŭ          |                  |
| 08/10/1999                | 19               | 15         | 0                      | 0      | 4                  | 1          |                  |
|                           | 14               | 14         | 0                      | 0      | 0                  | 0          |                  |
|                           |                  |            |                        |        |                    |            |                  |
|                           |                  |            |                        |        |                    |            |                  |
|                           |                  |            |                        |        |                    |            |                  |
|                           |                  |            |                        |        |                    |            |                  |
|                           |                  |            |                        |        |                    |            |                  |
|                           |                  |            |                        |        |                    |            |                  |
|                           |                  |            |                        |        |                    |            |                  |
|                           |                  |            |                        |        |                    |            | - Decimal Precis |
|                           |                  |            |                        |        |                    |            | Decimal Precis   |

includes the number of parts inspected, number of accepted parts and number of PCT categories on each part. For example a part may have two hits in zone C and one hit in zone D. It would be reported on the Daily Summary as two in zone C and one in zone D.